## **Running the Observations Template**

The Observations template allows you to record observations of the client. To run this template:

- 1. If you are not on the Home Page, click on the **Home** button in the navigation menu.
- Select a client from the Select a Client dropdown list or click on Add Client to create a new client.

| Select a Client:                                 |          |
|--------------------------------------------------|----------|
| Demo, Dougl                                      | <u>^</u> |
| Demo, Doug<br>© Updated: 2014-08-07 19:29:00 UTC |          |
| Demo, Doug<br>@ Upsted: 2014-05-07 20.31:15 UTC  |          |
| Smith, Douglas                                   |          |
| O Updated: 2014-08-07 20.11:25 UTC               |          |
| Smith, John                                      |          |
| O Updated: 2014-05-03 21:08:40 UTC               |          |

3. Select Observations from the **Select a Template** radio button list:

Select a Template:

Observations

- Test Results
- Report

4. Click on the Input / Edit Information button.

- 5. The Observations interview has several tabs arranged vertically on the left side of the page. You can click on any tab to go to it, or you can use the **Next** or **Back** buttons to progress through the interview one page at a time.
- 6. For tabs starting with the **Physical Strengths** tab, there are a series of checkboxes that allow you to record the observations. Some of the checkboxes (such as "Other") may prompt you for additional information.

## Observations

8. Click on the

| Observations                             | Physical Strengths - Select all that apply                             |   |
|------------------------------------------|------------------------------------------------------------------------|---|
| Client                                   | Normal body weight                                                     |   |
| Organization or Firm                     | Clean                                                                  |   |
| Physical Strengths                       | ☑ Punctual                                                             |   |
| Physical<br>Weaknesses                   | Good eye contact                                                       |   |
| Attention etc.<br>Strengths              | Readsbody language welli                                               |   |
| Attention etc.<br>Weakn <del>esses</del> | Responsive to Nonverbal cueing Normal gait - reasonably coordinated    |   |
| ldeation/Maturity<br>Strengths           | ☑ Other Strength                                                       |   |
| Ideation/Maturity                        | Other Strength(s)                                                      |   |
| Weaknesses                               | Text for αher <u>Physical Streigh</u> can be entered in this text box. | 9 |
| Receptive Language<br>Strengths          |                                                                        |   |
| Receptive Language                       |                                                                        |   |
|                                          |                                                                        |   |

7. After entering information on the various tabs, click on the Save Data And Exit button near the bottom of the screen.

Assemble Document

## button on the **Home Page**.

- 9. You can click on the link to open the document that was assembled. A message may appear near the bottom of your browser giving you the option to open or download the file. If you select to Open the file it will appear in your word processor (Microsoft Word, typically).
- 10. Click on the Explorer icon at the top right of the page to return to the default view. The **Favourite Folders** area should now be visible at the bottom left of the page.